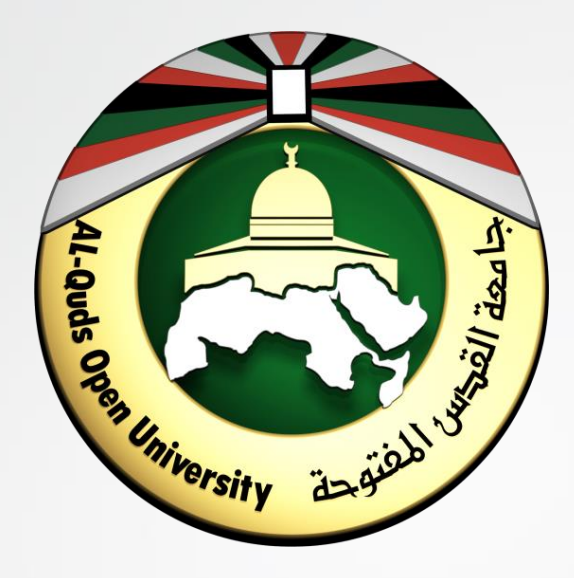

الدليل الارشادي: لمنصة الأنشطة الالكترونية

https://activity.qou.edu/

جامعة القدس المفتوحة

منصة الأنشطة الالكترونية

https://activity.qou.edu/

هي منصة تعمل وفق نظام مودل Moodle متاحة للطلاب من أجل تسليم حلول الأنشطة الى أعضاء هيئة التدريس بكل سهولة ويسر.

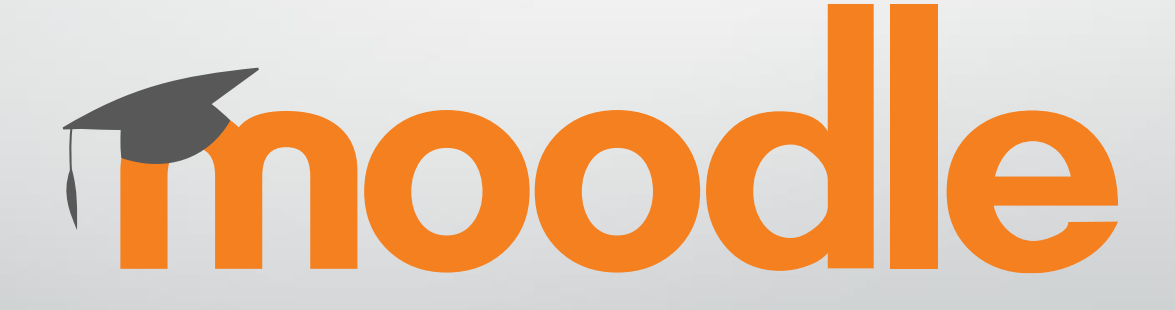

## ملاحظات مهمة حول الانشطة

- معظم المقررات لها أنشطة الكترونية وحسب ما تم الإعلان عنه مسبقا.
- من أجل تسجيل الدخول الى المنصة قم باستخدام بياناتك الخاصة بالبوابة الاكاديمية وهي اسم المستخدم وكلمة المرور.
- ملف النشاط والمعلومات الكاملة والتعليمات ستصلك من خلال البوابة الاكاديمية كرسالة من عضو هيئة .3 التدريس.
  - لكل نشاط موعد من أجل التسليم، يرجى الالتزام بالمواعيد لأنه لا يمكنك تسليم النشاط بعد انتهاء .4 الموعد.
    - يمكن تعديل التسليم الخاص بك ما دام لم ينتهي موعد التسليم. .5
  - يجب إضافة كامل بياناتك على ملف الإجابة (جميع الصفحات) وعلى كافة أوراق الحل المصور والتي

- اسم الطالب الرباعي / رقم الطالب / اسم المقرر / اسم مدرس المادة / الشعبة 7. في حال لم تتمكن من تسليم ملف الحل من خلال المنصة، قم بالتواصل مع عضو هيئة التدريس أو مع فني المختبر في فرعك.
  - يمكن الوصول الى مجموعات الدعم الفنى والمتوزعة على فروع الجامعة من خلال الرابط: .8 https://www.qou.edu/ar/viewCmsContentDtl.do?contentId=66151
- أقصى حجم للملفات المرفوعة هو 5 ميجا بايت وفي حال كان لديك ملف حجمه أكبر من 5 ميجا قم برفع .9 الملف على google drive وضمن رابط الملف في محرر النصوص في المنصة عند تسليم اجابتك.
  - 10. بإمكانك عزيزي الطالب ان تقوم بحل النشاط على ورقة بخط اليد ومن ثم قم بتصوير الحل وارساله الى عضو هيئة التدريس أو الى فنى المختبر.

### الية الوصول الى البوابة الاكاديمية من اجل تحميل ملف النشاط

يمكنك فتح البوابة الاكاديمية من خلال أي متصفح للإنترنت على الرابط التالي:

https://portal.qou.edu/portalLogin.do

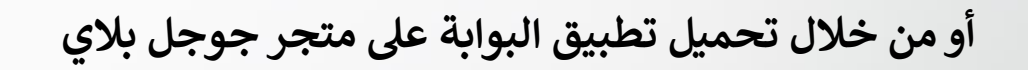

https://play.google.com/store/apps/details?id=qou.edu.acad\_android\_app\_v3

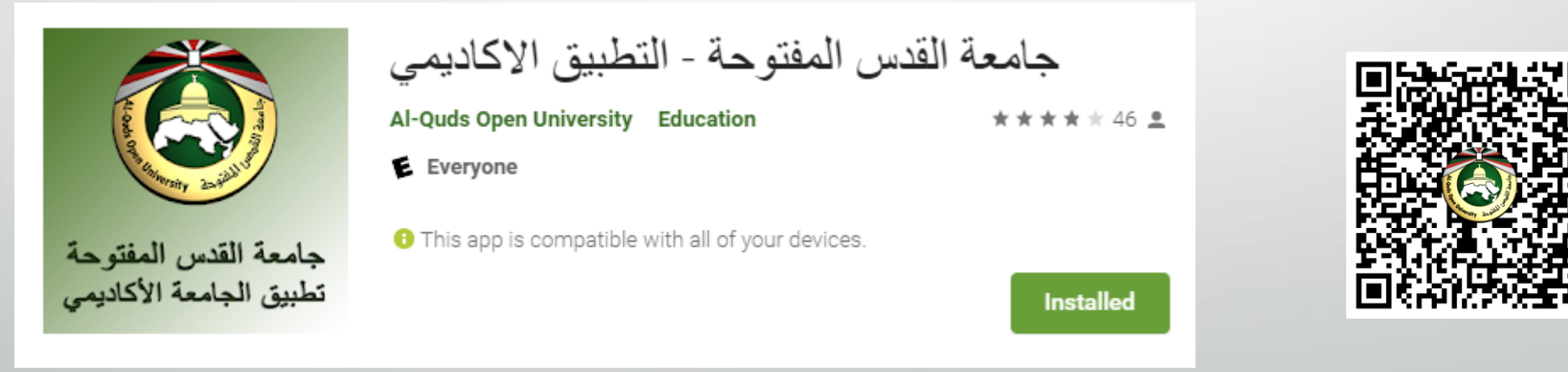

ملاحظة: في حال واجهتكم مشكلة في الدخول يرجى التواصل مع مشر في المختبرات في فرعك حسب الية التواصل المعمم عليكم مسبقا

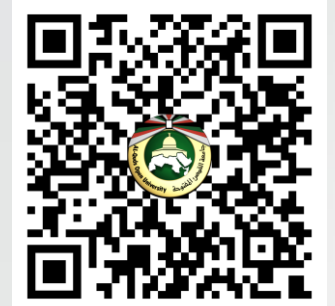

## الية الوصول الى البوابة الاكاديمية من اجل تحميل ملف النشاط

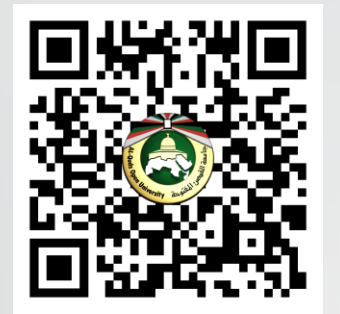

أو من خلال تحميل تطبيق البوابة على متجر apple لأجهزة ايفون وايباد من خلال الرابط:

https://tinyurl.com/qou-ios

أو يمكنك البحث في متجر apple على تطبيق البوابة حيث يحمل اسم التطبيق الاكاديمي ويحمل شعار الجامعة، كما هو موضح بالصورة التالية:

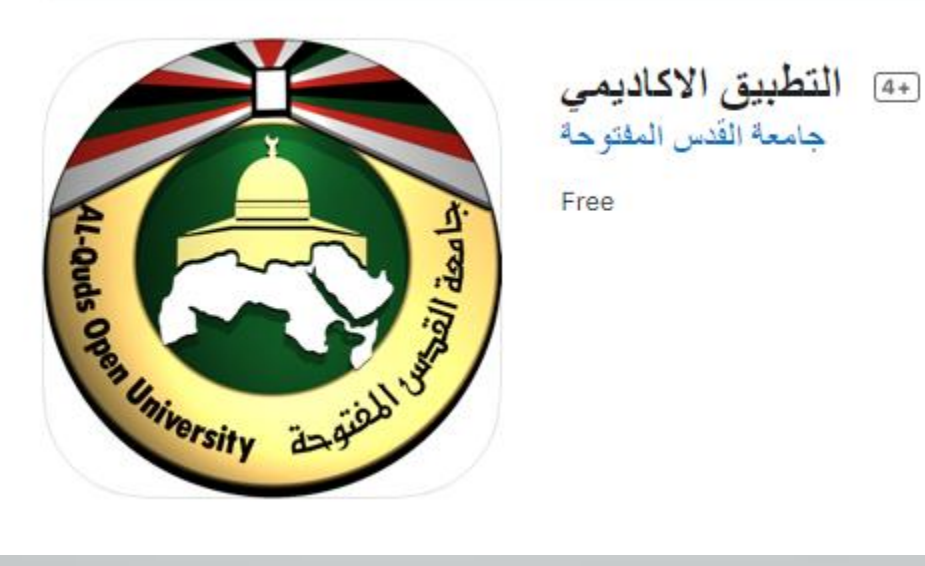

ملاحظة: في حال واجهتكم مشكلة يرجى التواصل مع مشر في المختبرات في فرعك حسب الية التواصل المعمم عليكم مسبقا

يتم الدخول الى المنصة من خلال الخطوات التالية:

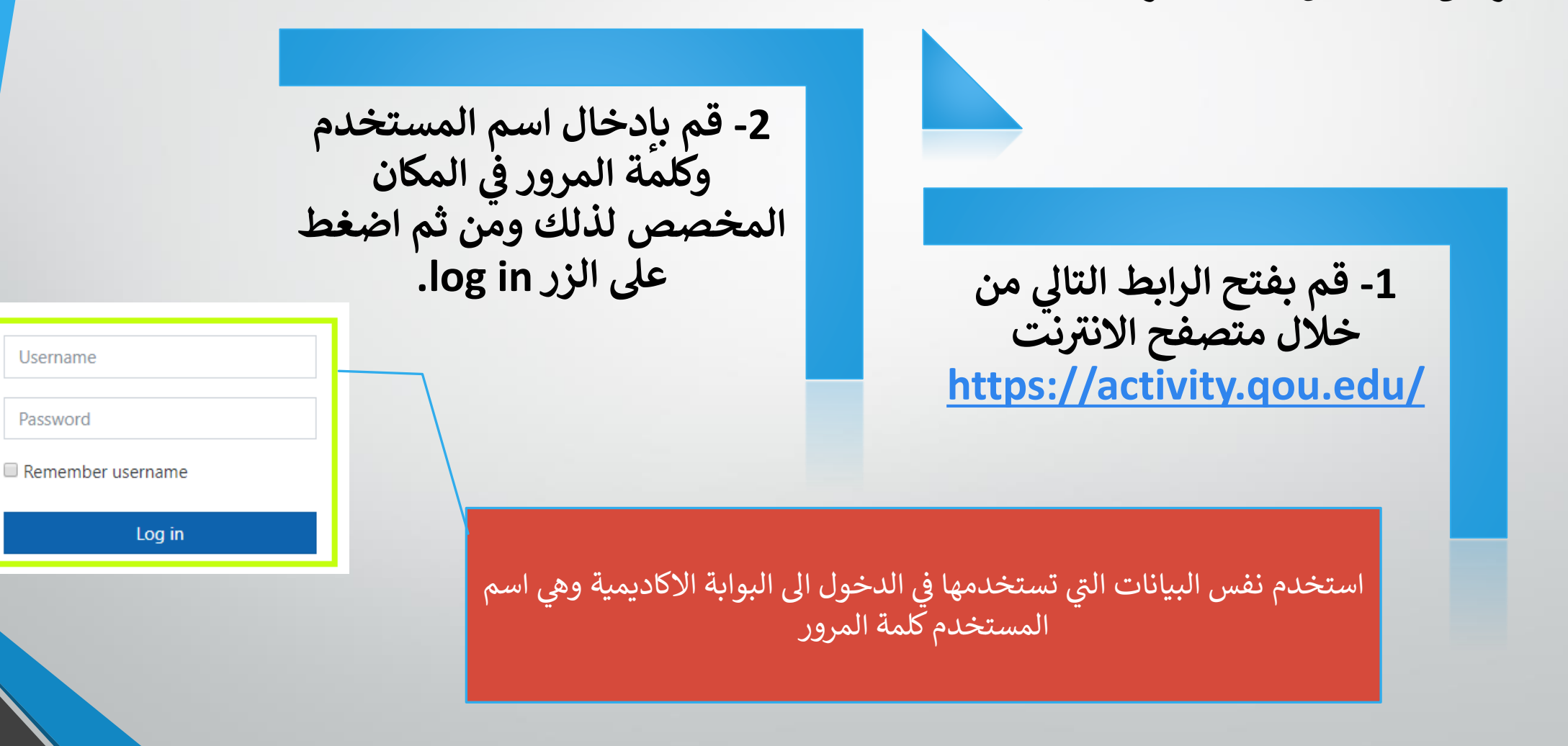

ملاحظة: في حال واجهتكم مشكلة في الدخول يرجى التواصل مع مشر في المختبرات في فرعك حسب الية التواصل المعمم عليكم مسبقا

# الية الدخول الى منصة الأنشطة الالكترونية من أجل تسليم حل النشاط

كما يمكنك تحميل تطبيق منصة الأنشطة الالكترونية لنظام أندرويد من خلال الرابط التالي:

https://play.google.com/store/apps/details?id=com.moodle.moodlemobile

أو قم بالبحث على تطبيق مودل تحت اسم (Moodle) من خلال موقع متجر جوجل بلاي حيث يحمل التطبيق شعار

يرجى العلم بانه عند تشغيل التطبيق لأول مرة يطلب منك ادخال عنوان موقع منصة الأنشطة ، قم بإدخال رابط منصة الأنشطة الالكترونية ومن ثم اضغط على connect ومن ثم قم بتسجيل الدخول باستخدام بيانات البوابة الاكاديمية الخاصة بك

# Thoodle

Please enter the URL of your Moodle site. Note that it might not be configured to work with this app.

https://activity.qou.edu/

CONNECT!

ملاحظة: في حال واجهتكم مشكلة يرجى التواصل مع مشر في المختبرات في فرعك حسب الية التواصل المعمم عليكم مسبقا

#### الية الوصول الى صفحة المقرر والأنشطة الخاصة به

عندما تقوم بتسجيل الدخول بنجاح، يتم تحويلك الى صفحة المستخدم الخاصة بك ومن خلال تلك الصفحة يمكنك تصفح جميع المقررات الخاصة والتي تظهر في قائمة مقرراتي الدراسية أو من خلال قسم معاينة مقرر دراسي، قم بالضغط على اسم المقرر من أجل الوصول الى النشاط الالكتروني الخاص به كما يظهر في الصورة التالية:

| 🖌 🜪 عامر يعقوب مسعود شنار 🕥 |                                            |                                            |                                                  | 👻 (ar) عربي Activity 🗮 |                   |
|-----------------------------|--------------------------------------------|--------------------------------------------|--------------------------------------------------|------------------------|-------------------|
| تخصيص هذه الصفحة            |                                            |                                            |                                                  | 🔀 صفحتي الرئيسة        |                   |
|                             |                                            |                                            | Recently accessed courses                        | 倄 صفحة الموقع          |                   |
|                             |                                            |                                            |                                                  | 🛍 تقويم                | /                 |
|                             |                                            |                                            |                                                  | 🗅 ملفات خاصة           | ررات التي تظهر في |
|                             |                                            |                                            |                                                  | 🕿 مقرراتي الدراسية     | فحة تحتيا ما      |
|                             |                                            | العلوم الإداية والاقتصادية   4132          | كلية التكنولوجيا والعلوم التطبيقية   0103 كلية ا | 🖨 مبادىء الاحصاء       | لمفحه تعتمد على   |
|                             |                                            | ئ المحاسبة (2)                             | مبادىء الاحصاء                                   | 🖬 مباركة امحاسبة (2)   | لقررات التي قمت   |
|                             |                                            |                                            |                                                  | 🔁 د مقتصاد (2)         | lia Niż laliz     |
|                             |                                            |                                            | معاينة مقرر دراسي                                |                        | يجيبها حارل هنا   |
| ✓ Course name ↓  ↓          |                                            |                                            | ✓ (All (except removed from view ▼               |                        | الفصل             |
|                             |                                            |                                            |                                                  |                        |                   |
|                             | ••• كلية العلوم الإداية والاقتصادية   4132 | ••• كلية العلوم الإداية والاقتصادية   4122 | كلية التكنولوجيا والعلوم التطبيقية   0103        |                        |                   |
|                             | مبادئ المحاسبة (2)                         | مبادئ الاقتصاد (2)                         | مبادىء الاحصاء                                   |                        |                   |
|                             |                                            |                                            | con ete 100%                                     |                        |                   |
|                             |                                            |                                            |                                                  |                        |                   |
|                             |                                            | <u>یعقوب مسعود شنار _ (خروج)</u>           | تم دخولك بصفة <u>عامر</u>                        |                        |                   |

ملاحظة: في حال لم تظهر لك المقررات الخاصة بك قم بالتواصل مع مشر في المختبرات في فرعك حسب الية التواصل المعمم عليكم مسبقا

# الية الوصول الى صفحة المقرر والأنشطة الخاصة به

بعد الدخول الى صفحة المقرر الدراسي كما تم شرحه في الشريحة السابقة، تظهر لك الأنشطة الالكترونية كما يلي، قم بالضغط على اسم النشاط كما يظهر لك في الصورة التالية:

| مبادىء الاحصاء<br>صفحتي الرئيسة / مقرراتي الدراسية / مبادىء الاحصاء                                                                                                    |                                                                                                    |
|----------------------------------------------------------------------------------------------------|----------------------------------------------------------------------------------------------------|
| عام<br>النشاط الالكتروني الأول<br>سالفترر: <u>ميادئ الاحصا</u><br>برقم المقرر: <u>103</u><br>مالحمود 2013<br>16/04/2020 الملف قبل تحميله<br>بجب التأكد من اغلاق الملف قبل تحميله<br>يجب تسمية الملف برقمك الجامعي | قم بقراءة الملاحظات الخاصة بالنشاط<br>بعناية وتأني، بالإضافة الى الانتباه الى موعد<br>تسليم النشاط |

ملاحظة: في حال واجهتك أي مشكلة قم بالتواصل مع مشر في المختبرات في فرعك حسب الية التواصل المعمم عليكم مسبقا

## آلية تسليم اجابة النشاط

من خلال صفحة النشاط قم بقراءة الملاحظات بعناية وتأكد من أن موعد التسليم ما زال مفتوح حتى تتمكن من تسليم اجابتك، قم بالضغط على زر أضف تسليم من أجل تسليم الحل الخاص بك

| نشاط الكتروني                                                                 | ي 1                                     |           |
|-------------------------------------------------------------------------------|-----------------------------------------|-----------|
| اسم المقرر: <u>مبادئ الاحص</u>                                                | <u></u>                                 |           |
| رقم المقرر: <u>0103</u>                                                       |                                         |           |
| <u>ملاحظات</u>                                                                |                                         |           |
| اخر موعد لتسلم الحلول: ا<br>يجب التأكد من اغلاق المل<br>يجب تسمية الملف برقمك | 16/04/2020<br>ف قبل تحميله<br>ك الجامعي |           |
| حالة التسليم                                                                  |                                         |           |
| حالة التسليم                                                                  | لا توجد محاولات                         |           |
| حالة التقييم                                                                  | لم يتم التقييم                          |           |
| تاريخ تقديم مهمة                                                              | Sunday, 12 April 2020, 12:00 AM         |           |
| الزمن المتبقي                                                                 | 6 أيام 12 ساعات                         |           |
| Last modified                                                                 | -                                       |           |
| تعليقات على التقديم                                                           | ♦ تعليقات (0)                           |           |
|                                                                               |                                         | أضف تسليم |

ملاحظة: في حال واجهتك أي مشكلة قم بالتواصل مع مشر في المختبرات في فرعك حسب الية التواصل المعمم عليكم مسبقا

### آلية تسليم اجابة النشاط

من خلال صفحة تسليم الحل قم بالتالي:

- 1. قم بتسليم اجابتك وذلك بطريقتين:
- A. من خلال محرر النصوص والمعلم باللون الأصفر (1) يمكنك كتابة اجابتك مباشرة وادراج صور او تسجيل صوتي أو فيديو او لصق اجابتك في هذا المحرر في حال كنت قد وضعت نص الاجابة في مستند نصي.
- B. كما يمكنك تسليم ملف الاجابة من خلال تحميل الملف
  بسحب الملف وافلاته في المستطيل المظلل باللون الأصفر (2)
  - 2. قم بالضغط على زر حفظ التغييرات.

عند تسليم الملف تأكد من أنك قمت بإغلاقه وانه الملف الذي يحتوي على حلولك الخاصة بالنشاط كما قم بتسميته باسمك الرباعي واسم النشاط مثال: عامر يعقوب مسعود شنار-نشاط 1

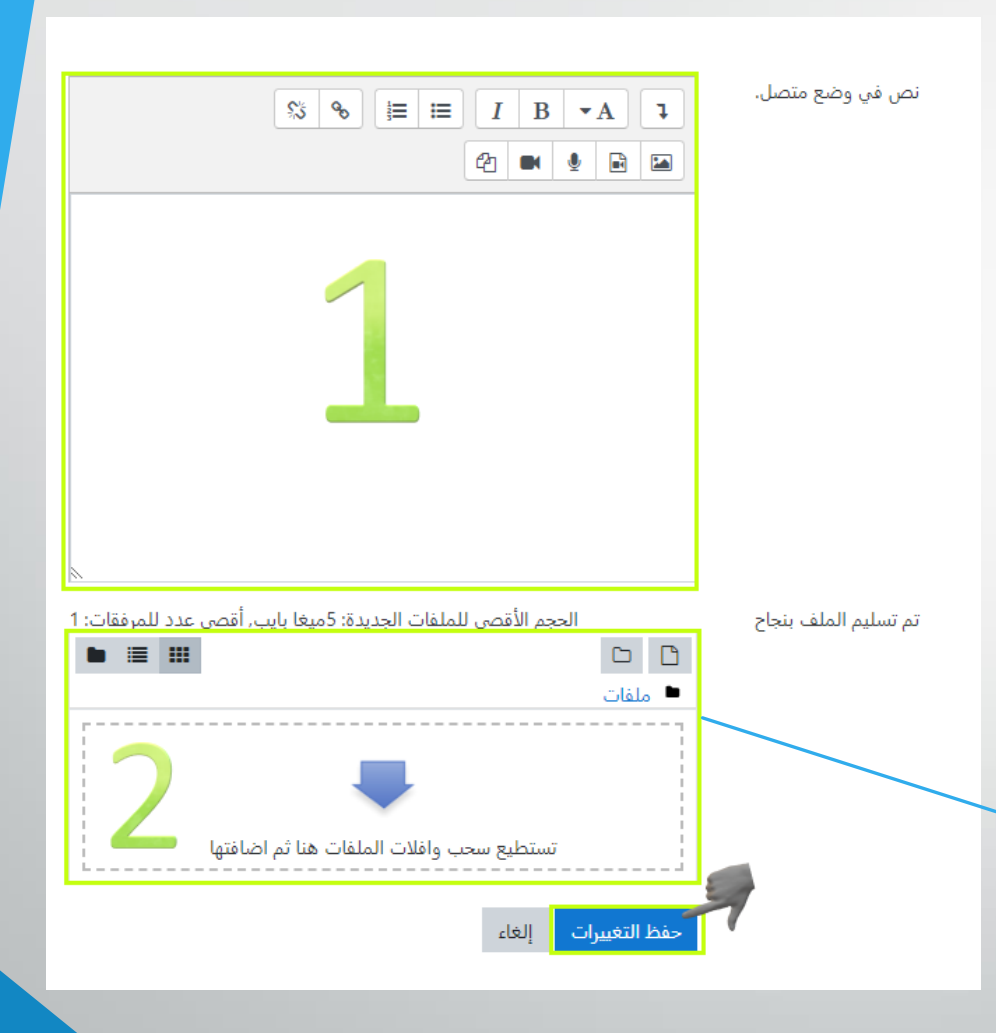

ملاحظة: في حال واجهتك أي مشكلة قم بالتواصل مع مشر في المختبرات في فرعك حسب الية التواصل المعمم عليكم مسبقا

## آلية تسليم اجابة النشاط

- عزيزي الطالب بعد تسليم اجابتك كما في الخطوة السابقة يتم تحويلك الى هذه الصفحة والتي تبين بانك قمت بتسليم اجابتك بنجاح وهنا لا بد من التأكد من التالي:
  - ان حالة التسليم هي : مسلمة للتقييم وهذا يعني أنك قمت بتسليم اجابتك وان عضو هيئة التدريس بإمكانه الان تصحيح اجابتك كما يظهر في القسم الأول المظلل باللون الأصفر (1).
  - في قسم (2) والمظلل باللون الأصفر قم بالتأكد من النص الذي قمت بإدخاله وأيضا قمت بالتأكد من الملف الذي قمت بتسليمه موجود ضمن (تم تسليم الملف بنجاح).

| حالة التسليم                           |                                                                                |
|----------------------------------------|--------------------------------------------------------------------------------|
| حالة التسليم مسلمة للتة                | ىلمة للتقييم                                                                   |
| حالة التقييم لم يتم التقي              | يتم التقييم                                                                    |
| 11:44 AM Last modified                 | Sunday, 5 April 2020, 11:44 A                                                  |
| نص في وضع<br>متصل. 1<br>1) أ.<br>2) ب. | ب<br>ب                                                                         |
| تم تسليم الملف<br>بنجاح ا              | April 2020, 11:43 AM 5 🛛 txt.1 عامر يعقوب مسعود شنار-نشاط 🧮                    |
| تعليقات على التقديم<br>• تعليقات       | تعليقات (0)                                                                    |
| 3                                      | Remove submission حرر تسليمي<br>You can still make changes to your submission. |

في حال أردت التعديل على اجابتك بإمكانك الضغط على زر حرر تسليمي والمظلل باللون الأصفر (3) حيث يمكنك إعادة الخطوات كما تم شرحه في الشريحة السابقة وهنا يجب الانتباه أنه بإمكانك تعديل اجابتك ما دام موعد التسليم لم يحن بعد( أي أنه لن تتمكن من تحرير اجابتك بعد انتهاء موعد التسليم)

# الية الوصول الى الرسائل للطلاب وأعضاء هيئة التدريس

من خلال أي صفحة ضمن منصة الأنشطة الالكترونية ومن خلال القائمة العلوية الرئيسية قم بالضغط على أيقونة الرسائل وفي حال كان هناك رسائل جديدة غير مقروءة يظهر رقم على الايقونة والذي يمثل عدد الرسائل الجديدة كما يظهر في الصورة التالية:

🝷 (ar) عربي Activity 🗧

وبعد الضغط عليها تظهر لك قائمة على اليسار تحتوي الرسائل، قم بالضغط على الرسالة المراد فتحهاكما يظهر في الصورة التالية:

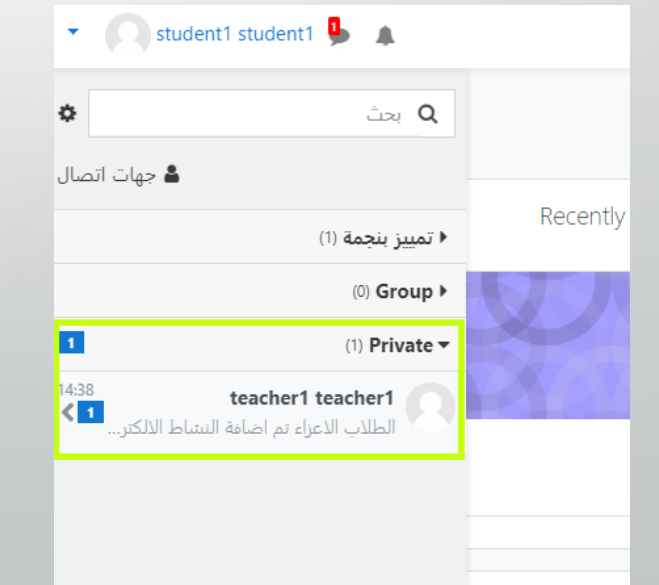

🔹 💽 student1 student<sup>-</sup> 🦺 🌲

وبعد فتح الرسالة يمكنك الرد على الرسالة من خلال مربع النص ومن ثم الضغط على زر السهم

| • 0     | student1 student1 🍺 🌲                        |
|---------|----------------------------------------------|
|         | teacher1 teacher1 کی موجود                   |
|         | March 30                                     |
| 14:38   | teacher1 teacher1                            |
|         | الطلاب الاعزاء<br>تم اضافة النشاط الالكتروني |
|         |                                              |
|         |                                              |
| <b></b> | Write a message                              |
| 1       |                                              |

# الأسئلة الشائعة حول الأنشطة الالكترونية

- 1. هل يجب أن يكون لدي جهاز حاسوب من اجل حل النشاط؟ بالإمكان حل النشاط على ورقة بخط اليد وتزويد عضو هيئة التدريس بها او فني المختبر التابع لفرعك من خلال تصوير الحل من خلال جهازك المحمول.
  - 2. هل أستطيع الدخول الى البوابة من خلال جهازي المحمول؟ يمكنك الدخول الى البوابة من خلال تطبيق البوابة المتوفر لأجهزة أندرويد وأيفون كما ويمكنك فتح البوابة من خلال متصفح الانترنت من جهازك المحمول.
    - لم أتمكن من تسليم الحل في الموعد المحدد لظروف قاهره، ماذا أفعل؟
      قم بالتواصل مع عضو هيئة التدريس أو المساعد الاكاديمي بفرعك وقم بتزويدهم بالإجابة الخاصة بك.
    - 4. عندما أدخل الى منصة الأنشطة يطلب مني اسم المستخدم وكلمة المرور؟
      5. عندما أدخل الى منصة الأنشطة يطلب مني اسم المستخدم وكلمة المرور؟
      6. عندما أدخل الى منصة الأنشطة يطلب من اجل الدخول الى البوابة الاكاديمية من أجل الدخول الى منصة الأنشطة

الالكترونية.

5. لقد نسيت كلمة المرور الخاصة بي، ماذا أفعل؟

قم بالتواصل مع فني المختبر الخاص بفرعك لكي يقوم بتغيير كلمة المرور لك.

6. عندما أحاول الدخول الى البوابة الاكاديمية تظهر لي رسالة "الرجاء التأكد من اسم المستخدم و كلمة المرور"، ماذا أفعل؟ قم بالتواصل مع فني المختبر الخاص بفرعك من خلال مجموعات الواتس أب أو من خلال الاتصال به هاتفيا من اجل حل هذه المشكلة.

#### الأسئلة الشائعة حول الأنشطة الالكترونية

- 7. كيف يمكنني التأكد من انه لا يوجد لدي أي مشكلة بالوصول الى النشاط الالكتروني والبوابة؟ قم بالدخول الى البوابة الاكاديمية من خلال بياناتك وتأكد من ان جميع المواد التي قمت بتسجيلها موجودة في جدول اللقاءات أيضا قم بالدخول الى منصة الأنشطة بنفس بيانات البوابة وتأكد من أن جميع المواد التي قمت بتسجيلها ظاهرة.
- 8. كيف يمكنني معرفة ما المواد التي لها أنشطة الكترونية؟ يمكنك متابعة الإعلانات حول ذلك بالإضافة الى أنه يمكنك الدخول تباعا الى منصة الأنشطة ومن ثم قم بفتح صفحة المقرر الدراسي حيث ستظهر الأنشطة في صفحة المقرر في حال كان لها نشاط الكتروني
  - قمت بفتح صفحة مقرر دراسي له نشاط الكتروني ولكن النشاط لا يظهر؟
    قم بالتواصل مع فني المختبر في فرعك وأبلغه بالمشكلة.

10. عندما اضغط على اسم النشاط لا يحدث شيء وكانه غير مفعل، ما التفسير لذلك؟

قم بالتأكد من أن موعد تسليم النشاط لم ينته وفي العادة عند انتهاء موعد النشاط لن تتمكن من فتح النشاط.

الملخص

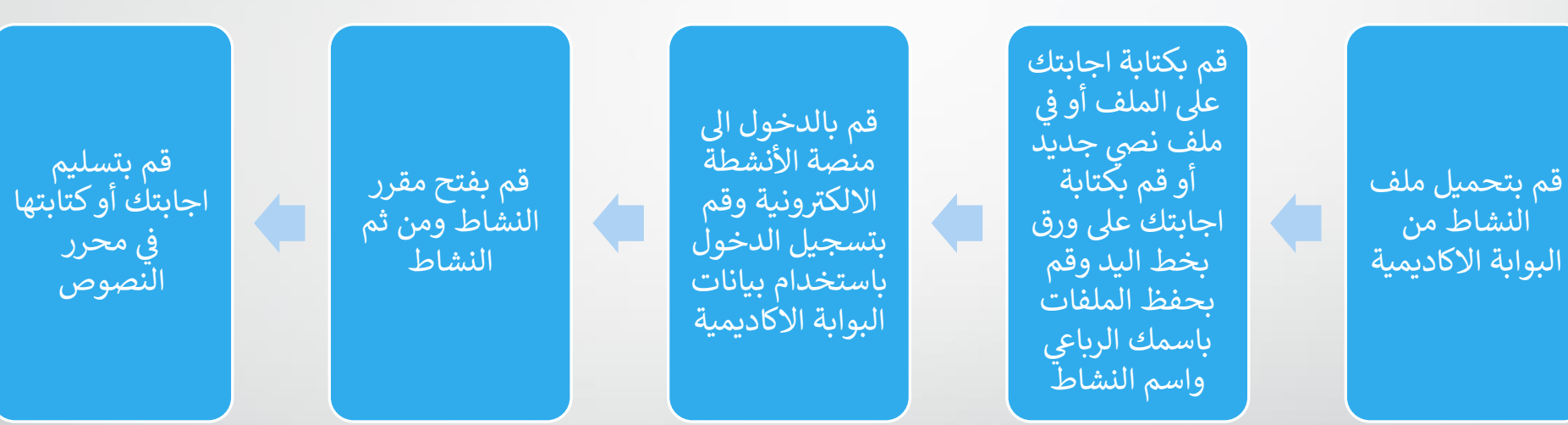

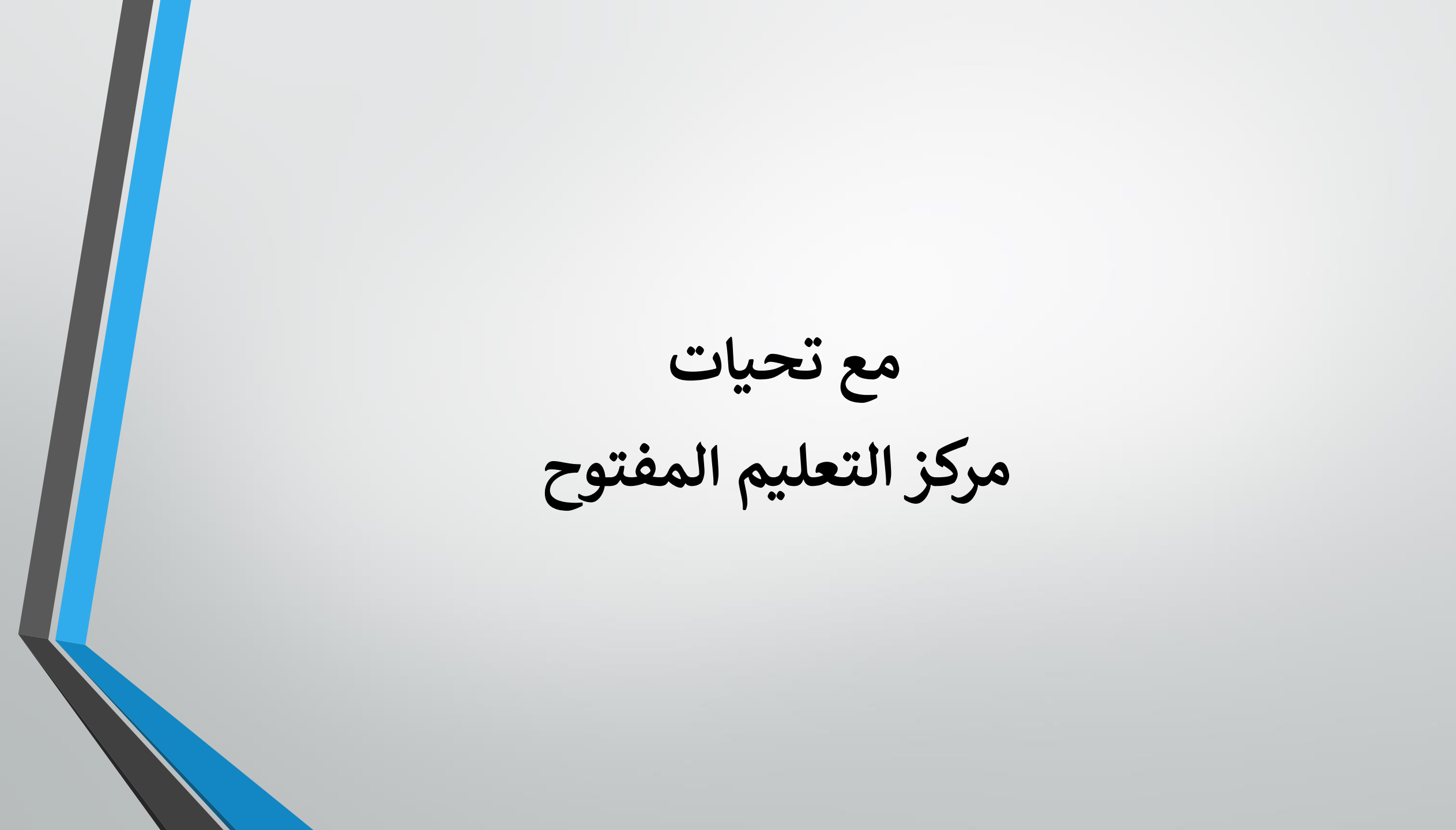